## 【1】受控端部署

### 方式一: 在线脚本安装

#### 注意事项:

 受控安装的时候会更换yum源为阿里源,如若需要更改为其他源,请等软件安装完成再修改,不 然会导致软件缺少必须的动态库,虚拟主机开通失败。

#### 获取一键安装脚本

登录 www.apayun.com []在【控制台】-【软件】-【软件列表】-【 阿帕云虚拟主机受控端[]Linux[]]点击 管理进入虚拟主机受控端软件详情页。

在虚拟主机详情页点击一键部署,获取安装脚本

| 🔓 ZKEYS |        |                                 |                                           |                                             |                                            | 日 账户                 |    |          |            |         |         |     |
|---------|--------|---------------------------------|-------------------------------------------|---------------------------------------------|--------------------------------------------|----------------------|----|----------|------------|---------|---------|-----|
| 软件管理    | < 软件详情 | 5<br>—@                         | 安装                                        |                                             |                                            |                      | ×  |          |            |         |         |     |
| 软件列表    |        | 复制                              | 以下命令, 在命令谷                                | 宁下执行即可。 <mark>查看</mark>                     | 详细安装教程                                     |                      |    |          |            |         |         | ſ   |
| 下载中心    |        | KEYS 虚持<br>大陸<br>た品文档<br>Add ad | 地区<br>imber=<br>.zkeys.com/soft/contro    | l Install_Path=<br>ller/hostlinux/zhost_in: | /data bash -c "\$(curl -L<br>stall.sh)"    | -k https://uplo      | 复制 |          |            |         |         |     |
|         |        | 海外                              | 地区                                        |                                             |                                            |                      |    |          |            |         |         |     |
|         |        | Nu                              | umber=9<br>pad.zkeys.com/soft/cor         | Install_Path=<br>htroller/hostlinux/zhost   | /data bash -c "\$(curl -L<br>_install.sh)" | -k https://hk-u      | 复制 |          |            |         |         |     |
|         | 序列     |                                 | -æ.                                       |                                             |                                            |                      |    | 买日期      | 到期日期       | 状态      | 操作      |     |
|         |        | 1<br>2                          | _忌:<br>、Number参数为序列号<br>、Install_Path参数为受 | 号,序列号可以从控制台<br>控端安装目录,客户根:                  | a>产品>软件列表>软件<br>据自身情况进行修改,才                | ;详情中获取。<br>「存在的路径会自家 | 动创 | 20-04-22 | 2021-04-22 | ●正常     | 重置绑定    | 建部署 |
|         |        | 31<br>                          | 1,非中文                                     |                                             |                                            |                      |    | 19-09-11 | 2020-09-11 | ●正常     | 重置绑定一   | 建部署 |
|         |        |                                 |                                           |                                             |                                            | 确定 月                 | 取消 | 19-09-11 | 2020-09-11 | ●<br>正常 | 重置绑定 一個 | 建部署 |

执行安装脚本

注意 Install\_Path参数是安装的目录,客户根据自身情况进行修改,不存在的路径会自动创建,非中文。

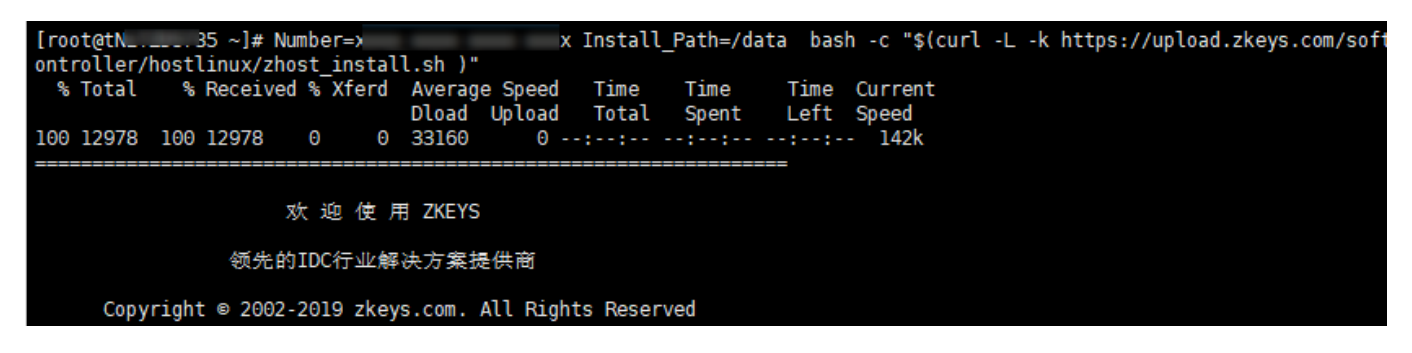

选择需要安装的软件套件, 官方推荐WEB服务器[]MySQL服务器独立部署,部署MySQL或者同时部 署WEB[]MySQL]请选择选项2。

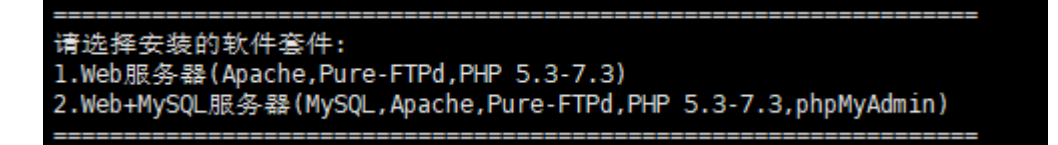

软件安装过程:

| [####################################                                                                                                    | ] 55% <b>安装ZHost</b><br>] 70% <b>配置ZHost</b><br>] 90% 启动ZHost<br>] 100% 安装成功 |
|----------------------------------------------------------------------------------------------------|------------------------------------------------------------------------------|
| 请选择安装的软件套件:<br>1.Web服务器(Apache,Pure-FTPd,PHP 5.3-7.3)<br>2.Web+MySQL服务器(MySQL,Apache,Pure-FTPd,PHP 5.3-7.3                                                                                           | 3,phpMyAdmin)                                                                |
| 请输入相关数字:2<br>正在检查系统环境且安装相关配置<br>mysql:5.6.36,进度:1,开始安装<br>mysql:5.6.36,进度:30,配置运行环境<br>mysql:5.6.36,进度:45,正在下载安装包<br>mysql:5.6.36,进度:60,正在安装<br>mysql:5.6.36,进度:90,安装后配置<br>mysql:5.6.36,进度:100,安装完成 |                                                                              |
| Apache:2.4.29,进度:30,配置运行环境<br>Apache:2.4.29,进度:45,正在下载安装包<br>Apache:2.4.29,进度:60,正在安装<br>Apache:2.4.29,进度:90,安装后配置<br>Apache:2.4.29,进度:100,安装完成                                                      |                                                                              |
| PureFTPd:1.0.49,进度:1,开始安装<br>PureFTPd:1.0.49,进度:15,配置运行环境<br>PureFTPd:1.0.49,进度:30,下载安装包<br>PureFTPd:1.0.49,进度:50,正在安装<br>PureFTPd:1.0.49,进度:95,安装后配置<br>PureFTPd:1.0.49,进度:100,安装完成                 |                                                                              |
| <pre>PHP:5.3.29,进度:25,配置运行环境 PHP:5.3.29,进度:50,下载安装包 PHP:5.3.29,进度:80,正在安装 PHP:5.3.29,进度:90,安装后配置 PHP:5.3.29,进度:100,安装完成 ====================================</pre>                                   |                                                                              |
| <br>PHP:5.5.38,进度:1,开始安装<br>PHP:5.5.38,进度:25,配置运行环境                                                                                                    |                                                                              |

| PHP:5.5.38,进度:80,正在安装<br>PHP:5.5.38,进度:90,安装后配置<br>PHP:5.5.38,进度:100,安装完成                                                                                                |
|----------------------------------------------------------------------------------------------------|
| PHP:5.6.40,进度:25,配置运行环境<br>PHP:5.6.40,进度:50,下载安装包<br>PHP:5.6.40,进度:80,正在安装<br>PHP:5.6.40,进度:90,安装后配置<br>PHP:5.6.40,进度:100,安装完成                                           |
| PHP:7.0.33,进度:25,配置运行环境<br>PHP:7.0.33,进度:50,下载安装包<br>PHP:7.0.33,进度:80,正在安装<br>PHP:7.0.33,进度:90,安装后配置<br>PHP:7.0.33,进度:100,安装完成                                           |
| PHP:7.1.30,进度:1,开始安装<br>PHP:7.1.30,进度:25,配置运行环境<br>PHP:7.1.30,进度:50,下载安装包<br>PHP:7.1.30,进度:80,正在安装<br>PHP:7.1.30,进度:90,安装后配置<br>PHP:7.1.30,进度:100,安装完成                   |
| PHP:7.2.20,进度:25,配置运行环境<br>PHP:7.2.20,进度:50,下载安装包<br>PHP:7.2.20,进度:80,正在安装<br>PHP:7.2.20,进度:90,安装后配置<br>PHP:7.2.20,进度:100,安装完成                                           |
| PHP:7.3.9,进度:25,配置运行环境<br>PHP:7.3.9,进度:50,下载安装包<br>PHP:7.3.9,进度:80,正在安装<br>PHP:7.3.9,进度:90,安装后配置<br>PHP:7.3.9,进度:100,安装完成                                                |
| phpmyadmin:4.9.0,进度:1,开始安装<br>phpmyadmin:4.9.0,进度:30,正在下载安装包<br>phpmyadmin:4.9.0,进度:45,正在解压<br>phpmyadmin:4.9.0,进度:60,正在配置web服务<br>phpmyadmin:4.9.0,进度:100,安装完成<br>安装结束. |
| ZKEYS UNIX平台受控端己成功安装并启动                                                                                                    |

ZHost服务占用端口: 3300 ZHost主服务: ZHostd ZHost主服务: ZHostGuardd 启动ZHost服务方式: sudo /etc/init.d/ZHostd start; sudo /etc/init.d/ZHostGuardd start; 停止ZHost服务方式: sudo /etc/init.d/ZHostGuardd stop; sudo /etc/init.d/ZHostd stop; %的通信密钥: F23E0B96E19B346D6027FF28A24D4B5E

共耗时: 704s

安装成功后,可通过下面的命令管理被控

ZKEYS UNIX平台受控端己成功安装并启动

| ZHost服务占用端口: | 3300                                           |
|--------------|------------------------------------------------|
| ZHost主服务:    | ZHostd                                         |
| ZHost守护服务:   | ZHostGuardd                                    |
| 启动ZHost服务方式: | <pre>sudo /etc/init.d/ZHostd start;</pre>      |
|              | <pre>sudo /etc/init.d/ZHostGuardd start;</pre> |
| 停止ZHost服务方式: | <pre>sudo /etc/init.d/ZHostGuardd stop;</pre>  |
|              | <pre>sudo /etc/init.d/ZHostd stop;</pre>       |

# 方式二:离线安装包安装

登录阿帕云控制台,下载离线安装包

| ➡ 阿帕云 | 👱 总览             | 📲 产品      | 📉 API服务           | ☑ 服务    | 🕅 应用 | 🖸 财务  | 日 账户 |                                  |                     | <b>2</b> | <mark>}</mark> |  |
|-------|------------------|-----------|-------------------|---------|------|-------|------|----------------------------------|---------------------|----------|----------------|--|
| 产品    | 下载中小             | Ŀ         |                   |         |      |       |      |                                  |                     |          |                |  |
| 软件列表  | 选择女员             | - 阿帕子库北   | 土和画坛端 (linu       | (紀)     | V    |       |      |                                  |                     |          |                |  |
| 下载中心  | <u>10</u> ]=/~10 | POPEZALED | CENCELESIN (LINC  | (10C)   | v    |       |      |                                  |                     |          |                |  |
| 过户服务  | 文件名              |           |                   |         |      | 文件    | 大小   | MD5值                             | 发布时间                | 操作       |                |  |
|       | 阿帕云虚             | 拟主机受控端(   | (Linux版) 2.1.3 (集 | 成环境离线安装 | 短)   | 373.9 | 92M  | fe27e5ce81468a9e1871e35f9ab42603 | 2022-04-22 09:04:01 | 下载       |                |  |
|       |                  |           |                   |         |      |       |      |                                  | 共1条 < 1             | > 1      | 0条/页 ∨         |  |

### 安装包上传到服务器并解压,执行命令安装并输入序列号

| [root@localhost data]#                                                                    | 11         |         |         |                                 |  |  |  |
|-------------------------------------------------------------------------------------------|------------|---------|---------|---------------------------------|--|--|--|
| total 395696                                                                              |            |         |         |                                 |  |  |  |
| -rw-rr 1 root root                                                                        | 392080629  | Mar 29  | 18:28   | linux-ZHost-offline-package.zip |  |  |  |
| drwx 2 root root                                                                          | 16384      | Apr 22  | 2022    | lost+found                      |  |  |  |
| -rw-rr 1 root root                                                                        | 345        | Mar 29  | 16:32   | readme.txt                      |  |  |  |
| drwxr-xr-x 2 root root                                                                    | 4096       | Mar 29  | 16:44   | rpm                             |  |  |  |
| -rw-rr 1 root root                                                                        | 13069252   | Mar 29  | 17:25   | ZHost-2.1.3-3.el7.x86_64.rpm    |  |  |  |
| -rw-rr 1 root root                                                                        | 14042      | Mar 29  | 18:26   | zhost_install.sh                |  |  |  |
| [root@localhost data]#                                                                    | chmod +x z | host_ir | nstall  | .sh                             |  |  |  |
| [root@localhost data]#                                                                    | Install_Pa | th=/dat | ta basł | n -c "./zhost_install.sh"       |  |  |  |
| 欢 迎 使 用 阿 帕 云<br>领先的IDC行业解决方案提供商<br>Copyright © 2002-2021 apayun.com. All Rights Reserved |            |         |         |                                 |  |  |  |
| 请输入产品序列号:                                                                                 |            |         |         |                                 |  |  |  |
|                                                                                           |            |         |         |                                 |  |  |  |
|                                                                                           |            |         |         |                                 |  |  |  |
|                                                                                           |            |         |         |                                 |  |  |  |
|                                                                                           |            |         |         |                                 |  |  |  |

### 选择安装的软件套件

选择需要安装的软件套件, 官方推荐WEB服务器[]MySQL服务器独立部署,部署MySQL或者同时部 署WEB[]MySQL]请选择选项2。

| [## ] 10% 环境检测                                                |   |
|---------------------------------------------------------------|---|
|                                                               |   |
| [######### ] 20% <b>环境配置</b>                                  | - |
| [####################################                         | t |
| [####################################                         |   |
| [####################################                         | t |
| [####################################                         | t |
| [####################################                         | t |
| [####################################                         | 1 |
| 正在检查授权                                                        |   |
| 授权成功                                                          |   |
|                                                               | : |
| 请选择安装的软件套件:                                                   |   |
| 1.Web服务器(PHP 5.3-8.0,Apache,Pure-FTPd)                        |   |
| 2.Web+MySQL服务器(MySQL,PHP 5.3-8.0,Apache,Pure-FTPd,phpMyAdmin) |   |
|                                                               |   |

安装完成

#### PHP:7.2.20,进度:100,安装完成

PHP:7.3.9,进度:25,配置运行环境 PHP:7.3.9,进度:80,正在安装 PHP:7.3.9,进度:90,安装后配置 PHP:7.3.9,进度:100,安装完成 PHP:7.4.16,进度:25,配置运行环境 PHP:7.4.16,进度:80,正在安装 PHP:7.4.16,进度:90,安装后配置 PHP:7.4.16,进度:100,安装完成 PHP:8.0.3,进度:25,配置运行环境 PHP:8.0.3,进度:80,正在安装 PHP:8.0.3,进度:90,安装后配置 PHP:8.0.3,进度:100,安装完成 Apache:2.4.29,进度:30,配置运行环境 Apache:2.4.29,进度:60,正在安装 Apache:2.4.29,进度:90,安装后配置 Apache:2.4.29,进度:100,安装完成 PureFTPd:1.0.49,进度:15,配置运行环境 PureFTPd:1.0.49,进度:50,正在安装 PureFTPd:1.0.49,进度:95,安装后配置 PureFTPd:1.0.49,进度:100,安装完成 \_\_\_\_\_ phpmyadmin:4.9.0,进度:45,正在解压 phpmyadmin:4.9.0,进度:60,正在配置web服务 phpmyadmin:4.9.0,进度:100,安装完成 安装结束. 阿帕云UNIX平台受控端已成功安装并启动 ZHost服务占用端口: 3300 ZHost主服务: ZHostd ZHost守护服务: ZHostGuardd 启动ZHost服务方式: sudo /etc/init.d/ZHostd start; sudo /etc/init.d/ZHostGuardd start;

停止ZHost服务方式: sudo /etc/init.d/ZHostGuardd stop; sudo /etc/init.d/ZHostd stop; 您的通信密钥:

# 共耗时: 1381s

[root@localhost data]#

可通过下面的命令卸载受控

rpm -e ZHost # 卸载受控
rm -rf /data/ZKEYS # 删除受控安装文件

# 【2】 查看通信密钥

输入命令vim /data/ZKEYS/ZHostd/conf/config.ini, 打开config.ini文件,可以看到通信密钥。

注: 通信密匙是32位的大写字母+数字

| ZKEYS_01F=/0ata/ZNOSt/                                               |         |
|----------------------------------------------------------------------|---------|
| [contig]                                                             |         |
| #通信密匙(Secret Key)                                                    |         |
| secret_key=/3433883/DDB41A29F8B82B6AA004FED                          |         |
| #永利如从田田日本(System Site Backup Dif)                                    |         |
| sys_sile_dif=/ddld/200sl/20ers                                       |         |
| #用广站点存储目录(User Site Dir)                                             |         |
| SILE_UIT=/Udld/ZHUSL/ZRETS/WWW                                       |         |
| #3X/范/牛仔酒日来(DD DIT)<br>"/data/zhoot/7/EVS/7Upotd/conf/config_ini" 60 | 15240   |
| /uata/2005t/2Kers/2Hostd/conf/config.ini 60L                         | , 15240 |

通信密钥对应后台主机服务器的阿帕云受控端连接密码

ZKEYS受控端连接密码: (?)

如需修改受控服务器密码,可参考主控管理受控说明

## 【3】添加独立IP

<font color="#FF0000">注意: 独享虚拟主机需要在服务器中添加独立IP□共享虚拟主机无需添加</font>

输入命令ip addr 确定外网网卡名称,在这里是eth0[]

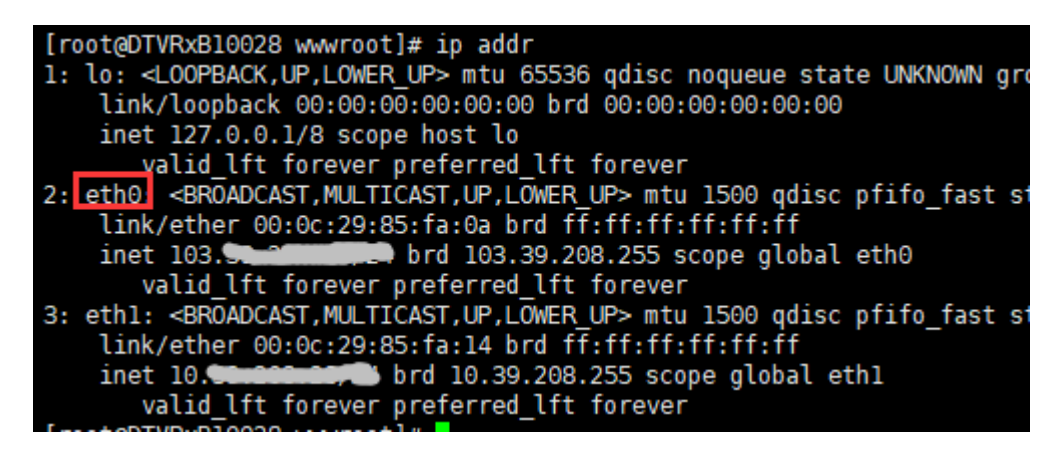

修改/etc/sysconfig/network-scripts/ifcfg-eth0加入参数NM\_CONTROLLED=no,该配置简单 地允许我们通过使接口不再由系统控制来利用范围文件。命令如下:

# 如果没有该参数则添加,有就忽略该命令
echo "NM CONTROLLED=no" >> /etc/sysconfig/network-scripts/ifcfg-eth0

场景1:如果您的IP是连续的,创建文件/etc/sysconfig/network-scripts/ifcfg-eth0-range0, 命令如下:

cat >> /etc/sysconfig/network-scripts/ifcfg-eth0-range0 << EOF IPADDR\_START=172.23.20.1 #起始IP,需要更换为您自己的IP IPADDR\_END=172.23.20.10 #结束IP□需要更换为您自己的IP NETMASK=255.255.255.0 #子网掩码

#起始编号 CLONENUM START=0 E0F 场景2:如果您的IP不是连续的,使用如下方法添加多IP□ cat >> /etc/sysconfig/network-scripts/ifcfg-eth0 << EOF</pre> IPADDR1=192.168.1.1 IPADDR2=192.168.1.3 IPADDR3=192.168.1.5 IPADDR4=192.168.1.6 E0F 输入systemctl restart network重启网络。输入ip addr可查看添加的ip□ 特别注意:如果重启网络后没有任何错误提示,且添加的IP也不通,请重启一下系统 [root@ZjoVvx10029 network-scripts]# systemctl restart network [root@ZjoVvx10029 network-scripts]# ip addr 1: lo: <LOOPBACK, UP, LOWER\_UP> mtu 65536 qdisc noqueue state UNKNOWN group default qlen 1000 link/loopback 00:00:00:00:00:00 brd 00:00:00:00:00:00 inet 127.0.0.1/8 scope host lo valid\_lft forever preferred\_lft forever 2: eth0: <BROADCAST,MULTICAST,UP,LOWER\_UP> mtu 1500 qdisc pfifo\_fast state UP group default qle n 1000 link/ether 00:0c:29:dc:60:3d brd ff:ff:ff:ff:ff:ff /24 brd 103.39.208.255 scope global eth0 inet valid lft forever preferred lft forever inet 172.23.20.1/24 brd 172.23.20.255 scope global eth0:0 valid\_lft forever preferred\_lft forever inet 172.23.20.2/24 brd 172.23.20.255 scope global secondary eth0:1 valid\_lft forever preferred\_lft forever inet 172.23.20.3/24 brd 172.23.20.255 scope global secondary eth0:2 valid\_lft forever preferred\_lft forever inet 172.23.20.4/24 brd 172.23.20.255 scope global secondary eth0:3 valid lft forever preferred lft forever inet 172.23.20.5/24 brd 172.23.20.255 scope global secondary eth0:4 valid lft forever preferred lft forever inet 172.23.20.6/24 brd 172.23.20.255 scope global secondary eth0:5 valid\_lft forever preferred\_lft forever inet 172.23.20.7/24 brd 172.23.20.255 scope global secondary eth0:6 valid\_lft forever preferred\_lft forever inet 172.23.20.8/24 brd 172.23.20.255 scope global secondary eth0:7 valid\_lft forever preferred\_lft forever inet 172.23.20.9/24 brd 172.23.20.255 scope global secondary eth0:8 valid lft forever preferred lft forever inet 172.23.20.10/24 brd 172.23.20.255 scope global secondary eth0:9 valid\_lft forever preferred\_lft forever 3: eth1: <BROADCAST,MULTICAST,UP,LOWER UP> mtu 1500 qdisc pfifo fast state UP group default qle n 1000 link/ether 00:0c:29:dc:60:47 brd ff:ff:ff:ff:ff:ff inet 10.39.208.29/24 brd 10.39.208.255 scope global eth1 valid lft forever preferred lft forever

注: 重点是在ifcfg-eth0文件里添加配置NM\_CONTROLLED=no, 然后创建ifcfg-eth0-range0文件添加其他ip]

若还需要添加其他段的ip[]可以新建range1范围文件。输入vim /etc/sysconfig/network-scripts/ifcfg-eth0-range1新建range1范围文件,复制粘贴下面的配置,批量添加ip[]

注: range1的起始编号=range0的起始编号+range0添加的ip数,在这里是0+10=10

range2的的起始编号=range1的起始编号+range2添加的ip数,range3的起始编号依次可推。

**IPADDR\_START=172.23.30.1** #起始**IP**□需要更换为您自己的**IP IPADDR\_END=172.23.30.10** #结束**IP**□需要更换为您自己的**IP PREFIX=24** #**IP**块/范围的CIDR前缀 CLONENUM\_START=10 #起始编号

输入systemctl restart network重启网络。输入ip addr可查看添加的ip[]

可以创建的范围文件数量没有限制,因此如果您希望配置多个范围,只需创建另一个范围文件(例如]ifcfg-eth0-range0[]ifcfg-eth0-range1, ifcfg-eth0-rang2等等)

# 【4】其他配置

输入命令vim /data/ZKEYS/ZHostd/conf/config.ini,打开config.ini文件,可以查看相关配置

### 监听端口

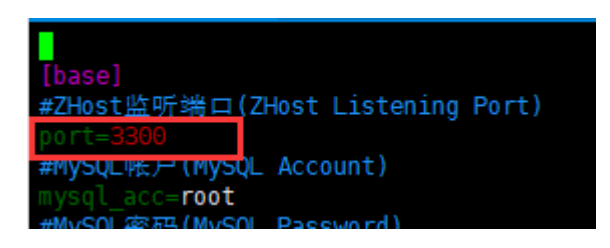

### 目录配置

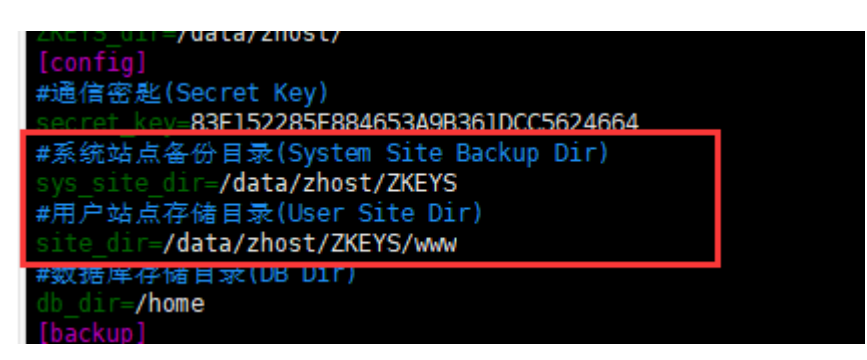

## 备份配置

```
[backup]
#备份类型:0不备份,1备份站点,2备份数据库,多选以逗号隔开
backup_type=1,2
#备份日期:1星期一,2星期二,3星期三,4星期四,5星期五,6,星期六,7星期日,多选以逗号隔开
backup_date=1,2,3
#备份时间:请输入正确的时间,多个时间段以逗号隔开,例如02:00,05:30
backup_time=02:00
#备份数量,多则删除早生成的
backup_total=3
```

如果修改了配置,输入命令service ZHostd restart重启服务